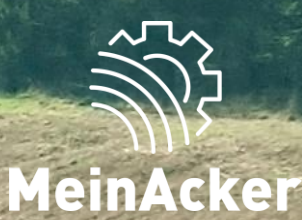

## Stammdaten // Stand: 21.05.2024

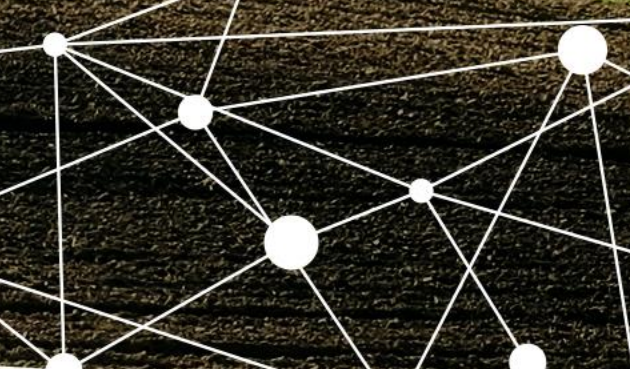

VSKZ-Favoriten

| Anwendungen       |          |                        | ge<br>W | estellten VSKZ<br>/ähle hierfür "   |
|-------------------|----------|------------------------|---------|-------------------------------------|
| + Erfassung       | *        | VSKZ-Favoriten         | А       | uftragnehmer                        |
| 👥 Übersicht       | 8:       | Abrechnungs-Sets       | -       |                                     |
| 🕫 Stammdaten      | *        | Kundenkartei           | VSKZ-   | Favoriten durchsuchen               |
|                   |          |                        | Auftra  | gnehmer auswählen                   |
| Auswertungen      | <b>†</b> | Meine<br>Einstellungen | VSKZ    | Bezeichnung                         |
|                   |          |                        | 100     | Schlepper 100 PS                    |
|                   |          |                        | 100     | Schlepper 100 PS                    |
|                   |          |                        | 100     | Schlepper 100 PS<br>Neuer Schlepper |
|                   |          |                        | 102     | Pflug ohne Steinsicherun<br>Kerner  |
|                   |          |                        | 102     | Pflug ohne Steinsicherur            |
|                   |          |                        | 102     | Pflug ohne Steinsicherun            |
|                   |          |                        | 102s    | Pflug mit Steinsicherung            |
|                   |          |                        | 102s    | Pflug mit Steinsicherung            |
|                   |          |                        | 10z     | Diesel                              |
|                   |          |                        | 10z     | Diesel                              |
|                   |          |                        | 10z     | Diesel<br>Diesel NEU                |
| Fernwartung       |          |                        | 111     | Packer Front und Heck               |
| ? Hilfe           |          |                        |         | +                                   |
| K Menü einklappen |          |                        |         |                                     |

In den VSKZ-Favoriten kannst du die von deinem Maschinenring zur Verfügung gestellten VSKZs auf deinen Betrieb anpassen und als Favoriten festlegen. Wähle hierfür "+ VSKZ-Favorit hinzufügen". Belege anschließend den Auftragnehmer für die Position und wähle die passende VSKZ aus.

Q

₽;

₿.

₿.

**∂**\*

₿.

₿.

₿.

₿.

+ VSKZ-Favorit hinzufügen

| VSKZs durchsuchen                 | Auftragnehmer*<br>Bach Thomas |
|-----------------------------------|-------------------------------|
| 029d Schlepper 100 PS ohne Diesel | Bach Thomas                   |
| 100 Schlepper 100 PS              | Agrarservice Bach             |
| 102 Pflug ohne Steinsicherung     |                               |
| 102a Pflügen komplett ohne Diesel |                               |
| 102s Pflug mit Steinsicherung     |                               |
| 10z Diesel                        |                               |
| 111 Packer Front und Heck         |                               |
| 115 Tiefenlockerer solo           |                               |

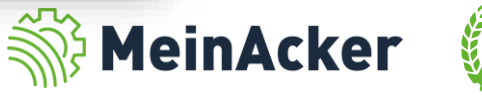

#### VSKZ-Favoriten

Die Bezeichnung der VSKZ ist vorbelegt. Willst du eine interne Bezeichnung vergeben, geht dies über "Meine Bezeichnung". Wähle zusätzlich die Einheiten aus, in der du die Position abrechnen willst. Über das Sternchen ★ kannst du die bevorzugte Einheit für die Abrechnung angeben. Über "AG getankt" legst du fest, ob du beim Auftraggeber getankt hast. Das ist relevant für die Agardieselrückvergütung. Setzt du den VSKZ-Favoriten auf Inaktiv, wird er dir nicht mehr in der Erfassung angezeigt. Die bereits erfassten Positionen bleiben bestehen.

| Anwendungen       |            |                                     | MEIN 🤇          | PORTAL                         |            |             |   |                     |         |           | $\sim$                     |
|-------------------|------------|-------------------------------------|-----------------|--------------------------------|------------|-------------|---|---------------------|---------|-----------|----------------------------|
| + Erfassung       | VSKZ-Favo  | oriten durchsuchen                  | Q               | 🖋 VSKZ-Favorit l               | pearbeiten | 1           |   |                     |         |           | $\square$                  |
| 📰 Übersicht       | Auftragner | nmer auswählen                      | *               |                                |            |             |   |                     |         |           | Über AG getankt" legst du  |
| 🏟 Stammdaten      | VSKZ       | Bezeichnung                         | Тур             | Auftragnehmer<br>Bach Thomas   |            | O           | ) | Meine Bezeichnung   |         | 0         | fost ob du boim            |
| Auswertungen      | 029d       | Schlepper 100 PS ohne Diesel        | <b>ð:</b>       | VSKZ                           |            |             |   |                     |         |           |                            |
|                   | 100        | Schlepper 100 PS                    | 8               | 100                            |            |             |   | Dieseltext          |         |           | Auttraggeber getankt hast. |
|                   | 100        | Schlepper 100 PS                    | 8               | Bezeichnung<br>Schlepper 100 F | PS         |             |   | Pflanzenschutz-Doku |         |           | Das ist relevant für die   |
|                   | 100        | Schlepper 100 PS<br>KOPIE 2         | <del>8</del> *  | Тур                            |            |             |   | AG getankt          |         |           | Agardieselrückvergütung.   |
|                   | 100        | Schlepper 100 PS<br>Test Diesel 1   | <del>8</del> *  | Maschine                       |            |             |   |                     |         |           |                            |
|                   | 100        | Schlepper 100 PS<br>Neuer Schlepper | <del>8</del> :  | Einheiten: 🚯                   | R Preise   | e Verbrauch |   |                     |         |           |                            |
|                   | 100        | Schlepper 100 PS                    | 8:              | La ha                          | <br>       | ][=*]~      |   |                     |         |           |                            |
|                   | 102        | Pflug ohne Steinsicherung<br>Kerner | ₽.              | Std                            | <b>▲</b>   |             |   |                     |         |           |                            |
|                   | 102        | Pflug ohne Steinsicherung           | 8               | i sta.                         | A          |             |   |                     |         |           |                            |
|                   | 102        | Pflug ohne Steinsicherung           | <del>0</del> *  |                                |            |             |   |                     |         |           |                            |
|                   | 102s       | Pflug mit Steinsicherung            | <del>0</del> *  |                                |            |             |   |                     |         |           |                            |
| Fernwartung       | 102s       | Pflug mit Steinsicherung            | <del>8:</del>   |                                |            |             |   |                     |         |           | _                          |
| 🧭 Hilfe           | 102s       | Pflug mit Steinsicherung            | <del>8:</del> - |                                |            |             |   |                     |         |           |                            |
| K Menü einklappen |            | + VSKZ-Favo                         | orit hinzufügen | 🗩 Inaktiv 🚺                    |            |             |   |                     | Löschen | Speichern | MIS MEINACKEI              |

#### LOHNARBEITEN Preise verwalten zur VSKZ: 100 - Schlepper 100 PS VSKZ-Favoriten – Preise und Verbräuche verwalten VSKZ-Favorit bearbeiten Brutto u. Netto Netto Preise in: Brutto MR-Preise Auftragnehmer Bach Thomas 0 Meine Bezeichnung 0 Staffel bis MR-Netto MR-Brutto Einheit Gültigab VSKZ 100 Dieseltext Keine MR-Preise vorhanden ha Bezeichnung Pflanzenschutz-Doku 🗌 AG getankt 🚯 15.01.24 0 30,00€ 0,00€ Std. Тур Maschine Preise Verbrauch A Einheiten: MR-Verbrauch 🗸 ha × ☆ Std. Einheit Gültig ab Staffel bis Verbrauch 🗌 min Kein MR-Verbrauch ha vorhanden Kein MR-Verbrauch Std. vorhanden 🔵 Inaktiv 🚺 Löschen Speichern

Deine Preise legst du unter "Preise" und deine Verbräuche unter "Verbrauch" fest. Der MR gibt dir bereits Preis- und Verbrauchsvorschläge vor. Diese kannst du entweder so übernehmen oder alternativ eigene Werte festlegen.

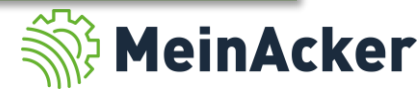

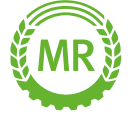

festzulegen.

#### VSKZ-Favoriten – Preise verwalten

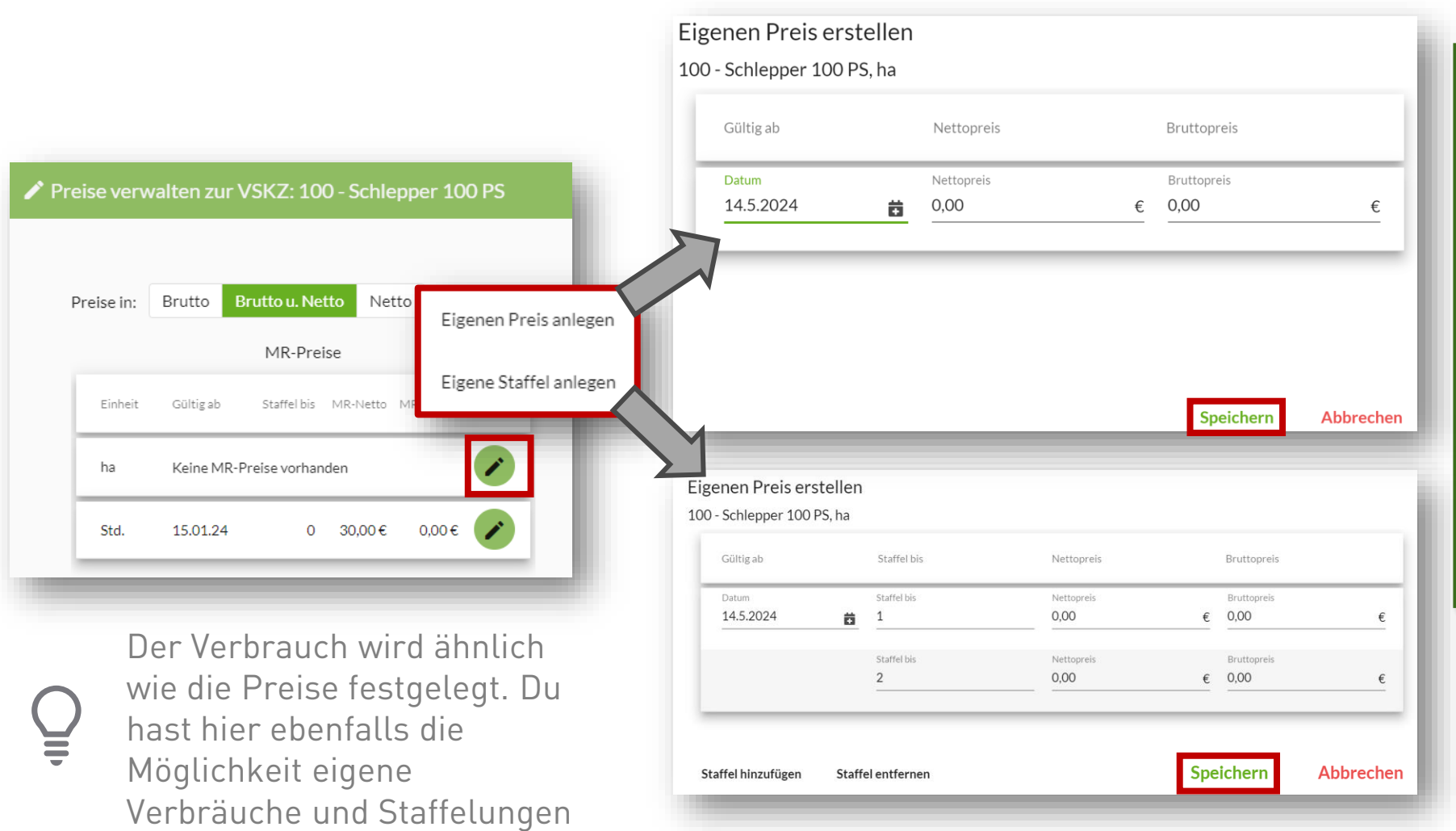

Wähle anschließend über den Bearbeitungsstift , ob du einen eigenen Preis oder eine Preisstaffelung für die jeweilige Position auswählen willst. Wähle als Datum den Zeitpunkt aus, ab dem der Preis gelten soll und lege den Brutto- bzw. Nettopreis fest. Über "Staffel hinzufügen" und "Staffel entfernen" fügst du entweder eine Staffel hinzu oder entfernst eine Preisstaffelung.

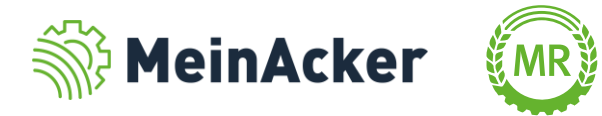

#### VSKZ-Favoriten

| 🖍 VSKZ-Favorit bear                       | beiten   |   |                                                               |   |         |           |
|-------------------------------------------|----------|---|---------------------------------------------------------------|---|---------|-----------|
|                                           |          |   |                                                               |   |         |           |
| Auftragnehmer <sup>*</sup><br>Bach Thomas | -        | 0 | Meine Bezeichnung                                             | 0 |         |           |
| VSKZ                                      |          |   |                                                               |   |         |           |
| 100                                       |          |   | Dieseltext                                                    |   |         |           |
| Bezeichnung<br>Schlepper 100 PS           |          |   | <ul> <li>Pflanzenschutz-Doku</li> <li>AG getankt i</li> </ul> |   |         |           |
| Тур                                       |          |   |                                                               |   |         |           |
| Maschine                                  |          |   |                                                               |   |         |           |
| Einheiten: 🚺                              | Preise   | 0 |                                                               |   |         |           |
| 🗹 ha                                      | *        |   |                                                               |   |         |           |
| Std.                                      | <b>☆</b> |   |                                                               |   |         |           |
| 🗌 min                                     |          |   |                                                               |   |         |           |
|                                           |          |   |                                                               |   |         |           |
|                                           |          |   |                                                               |   |         |           |
|                                           |          |   |                                                               |   |         |           |
|                                           |          |   |                                                               |   |         |           |
|                                           |          |   |                                                               |   |         |           |
|                                           |          |   |                                                               |   |         |           |
| D Inaktiv 🔒                               |          |   |                                                               |   | Löschen | Speichern |
|                                           |          |   |                                                               |   |         |           |

Schließe, nachdem du alle Angaben zum VSKZ-Favoriten eingegeben hast, mit Speichern ab. VSKZ-Favoriten werden dir in der Erfassung ganz oben vorgeschlagen.

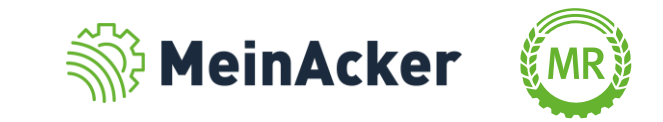

### VSKZ-Favoriten inaktivieren

Wenn du für den VSKZ-Favoriten bereits eine Position erfasst hast, kannst du ihn nicht mehr löschen, sondern nur noch auf inaktiv setzen.

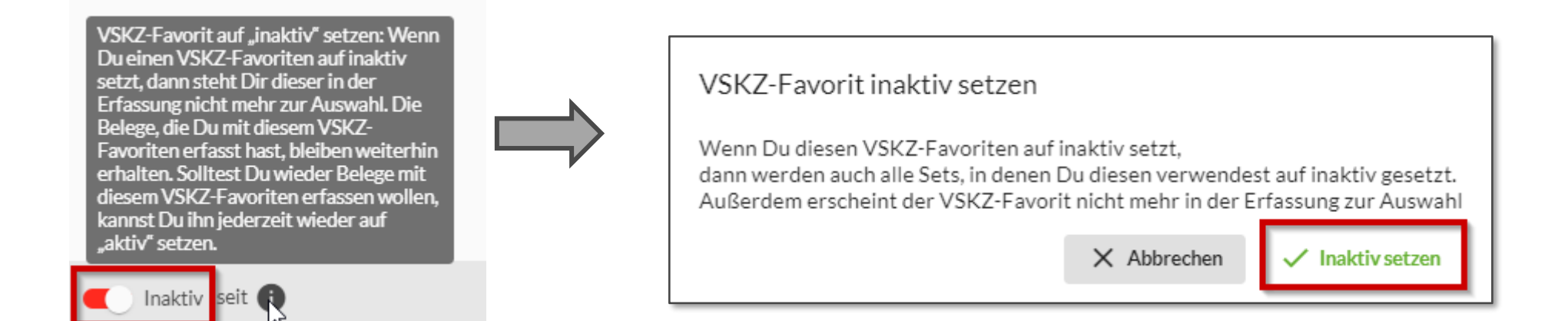

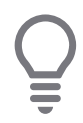

Inaktive VSKZ-Favoriten werden in der Liste ausgegraut.

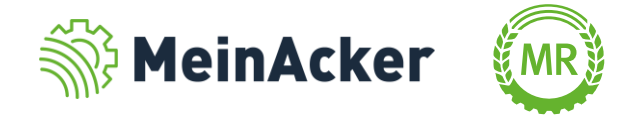

#### Abrechnungs-Sets

Wähle als Bezeichnung für dein Abrechnungs-Set einen aussagekräftigen Namen, um das Set eindeutig zuordnen zu können.

| Anwendungen       |          |                  | Abrechnungssets durchsuchen Q Abrechnungsset bearbeiten       | D      |
|-------------------|----------|------------------|---------------------------------------------------------------|--------|
|                   |          |                  | Auftragnehmer auswählen                                       | А      |
| + Erfassung       | ★        | VSKZ-Favoriten   | Bezeichnung Bach Thomas                                       | Z      |
| 📰 Übersicht       | 8        | Abrechnungs-Sets | Häckseln mit Verdichten Bezeichnung Häckslerset               | S      |
| */] ev i i        | ••       | Kundan kanta:    | Häckslerset                                                   | n      |
| ¶øo Stammdaten    |          | Kundenkartei     | Ladewagen komplett                                            | d      |
| Auswertungen      | <b>±</b> | Meine            | Pflanzenschutz komplett Ampfer                                | K      |
|                   |          | Einstellungen    | Pressen Finecut mit Diesel                                    |        |
|                   |          |                  | Schlepper+Packer                                              | e      |
|                   |          |                  | Silage komplett                                               | E      |
|                   |          |                  | Silagetransport Std. 12                                       | d      |
|                   |          |                  | Test Abschiebewagen / Kratzbodenwagen - Abschieber 1          | c      |
|                   |          |                  | Test 1                                                        | С<br>_ |
|                   |          |                  | Testset                                                       | E      |
|                   |          |                  | Transport Std.                                                | V      |
|                   |          |                  | Diesel                                                        | _      |
|                   |          |                  | · •                                                           |        |
|                   |          |                  |                                                               |        |
|                   |          |                  | + Abrechnungsset hinzufügen 🗩 Inaktiv                         |        |
|                   |          |                  |                                                               |        |
| 🛃 Fernwartung     |          |                  |                                                               |        |
| -                 |          |                  |                                                               |        |
| 🧭 Hilfe           |          |                  | Wenn du für ein Abrechnungs-Set bereits eine Position         |        |
| K Menü einklappen |          |                  | 🛛 🗸 erfasst hast, kannst du es nicht mehr löschen, sondern ni | ur     |
|                   |          |                  | noch auf inaktiv setzen (ähnlich VSKZ-Favoriten)              |        |

Du kannst VSKZ-Favoriten zu Abrechnungs-Sets zusammenfügen. Über das Plus-Symbol kannst du VSKZs miteinander kombinieren und in der Erfassung mit nur einem Klick auswählen. Wenn du zu einem VSKZ-Favoriten mehrere Einheiten ausgewählt hast, legst du mit Klick auf das Stern-Symbol fest, welche dieser Einheiten in der Erfassung vorbelegt ist.

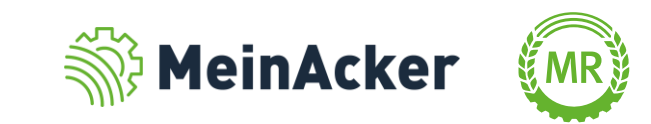

#### Kundenkartei

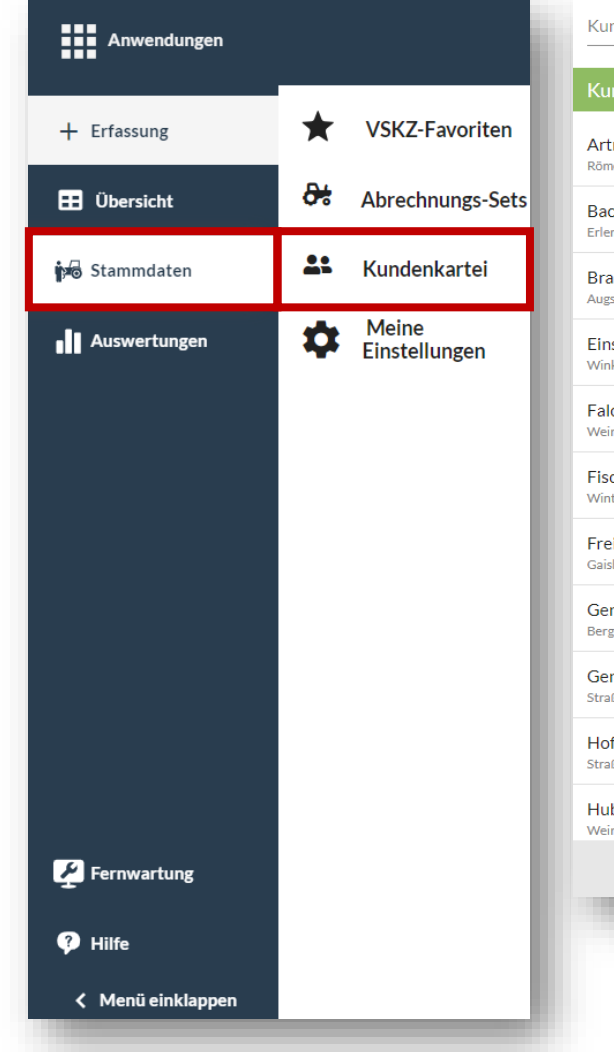

| Kunde                                                             |                                                                                                    |
|-------------------------------------------------------------------|----------------------------------------------------------------------------------------------------|
| Artner GbR<br>Römerweg 84 - Burgheim                              | Firmenname bzw. Vor- und Nachname*                                                                                                    |
| Bach Thomas<br>Erlenweg 44 - Ottobrunn                            | Straße <sup>*</sup> und Hausnummer                                                                                                    |
| Braun Thomas<br>Augsburger Straße 12 - Neuburg an der Donau       | PLZ Ort <sup>*</sup>                                                                                                    |
| Einstein Albert<br>Winkelgasse 23 - Neuburg                       | Telefon                                                                                                    |
| Falch Wolfgang<br>Weinstraße 23 - Neuburg                         | Mobil                                                                                                    |
| Fischer Rosi<br>Winterstr. 10 - Sulzemoos                         |                                                                                                    |
| Frei Sebastian<br>Gaisbergweg 123 - Neuburg                       | E-Mail-Adresse                                                                                                    |
| Gensberger GbR<br>Bergen Wiltrudisstraße 7 - Neuburg an der Donau | Weitere Kommunikation                                                                                                    |
| Gensberger GbR<br>Straße 8 - Ort                                  | 🗌 Pflanzenschutzdoku 🚯 🗌 Leistungsnachweis zu                                                                                                    |
| Hofer GbR<br>Straße 34 - Neuburg                                  | Die hier eingegebenen Personendaten benötigt Dein<br>Maschinenring, um Deine Kunden mit seinem                                                                                  |
| Huber GbR<br>Weinstraße 34 - Neuburg                              | <ul> <li>eigenen Datenstamm abzugieichen, da diese für die<br/>Rechnungserstellung herangezogen werden.</li> <li>Du kannst aber bereits jetzt Leistungsnachweise für</li> </ul> |
|                                                                   | - Kunde hinzufügen                                                                                                    |
|                                                                   |                                                                                                    |

In der Kundenkartei fügst du neue Kunden hinzu oder bearbeitest Bestandskunden. Über "+ Kunde hinzufügen" erstellst du einen neuen Kunden. Vergib eindeutige Personendaten, denn dein Maschinenring benötigt diese Daten, um deine Kunden mit seinem eigenen Datenstamm abzugleichen, da diese für die Rechnungserstellung herangezogen werden.

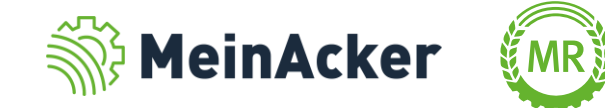

#### Kundenkartei

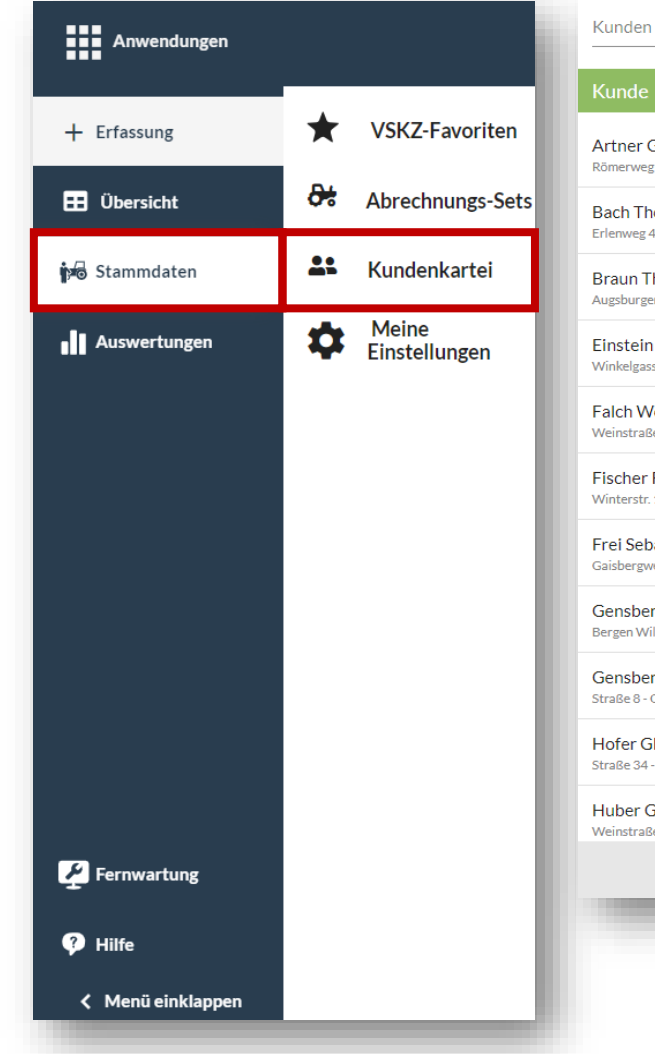

| Artner GbR<br>Römerweg 84 - Burgheim                              | Firmenname bzw. Vor- und Nachname 🖷 🚥                                                                                                    |
|-------------------------------------------------------------------|----------------------------------------------------------------------------------------------------|
| Bach Thomas<br>Erlenweg 44 - Ottobrunn                            | Straße <sup>*</sup> und Hausnummer                                                                                                    |
| Braun Thomas<br>Augsburger Straße 12 - Neuburg an der Donau       | PLZ Ort <sup>*</sup>                                                                                                    |
| Einstein Albert<br>Winkelgasse 23 - Neuburg                       | Telefon                                                                                                    |
| Falch Wolfgang<br>Weinstraße 23 - Neuburg                         | Mobil                                                                                                    |
| Fischer Rosi<br>Winterstr. 10 - Sulzemoos                         |                                                                                                    |
| Frei Sebastian<br>Gaisbergweg 123 - Neuburg                       | E-Mail-Adresse                                                                                                    |
| Gensberger GbR<br>Bergen Wiltrudisstraße 7 - Neuburg an der Donau | Weitere Kommunikation                                                                                                    |
| Gensberger GbR<br>Straße 8 - Ort                                  | max. 300 Zeichen                                                                                                    |
| Hofer GbR<br>Straße 34 - Neuburg                                  | Die hier eingegebenen Personendaten benötigt Dein<br>Maschinenring, um Deine Kunden mit seinem<br>eigenen Datenstamm abzugleichen, die diese für die |
| Huber GbR<br>Weinstraße 34 - Neuburg                              | <ul> <li>Rechnungserstellung herangezogen werden.</li> <li>Du kannst aber bereits jetzt Leistungsnachweise für</li> </ul>                            |
|                                                                   |                                                                                                    |

Aktivierst du die Pflanzenschutzdokumentation, hast du Einsicht auf die Schläge und kannst eine Pflanzenschutzaufgabe für den Kunden anlegen. Über das Häkchen bei "Leistungsnachweis zustellen" erhält der Kunde einen Leistungsnachweis per E-Mail, nachdem die Position erfasst wurde. Hierfür muss für den Kunden aber zwingend eine E-Mail-Adresse hinterlegt werden.

Schließe ab mit "Speichern".

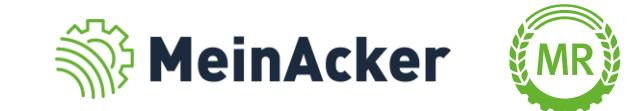

#### Meine Einstellungen

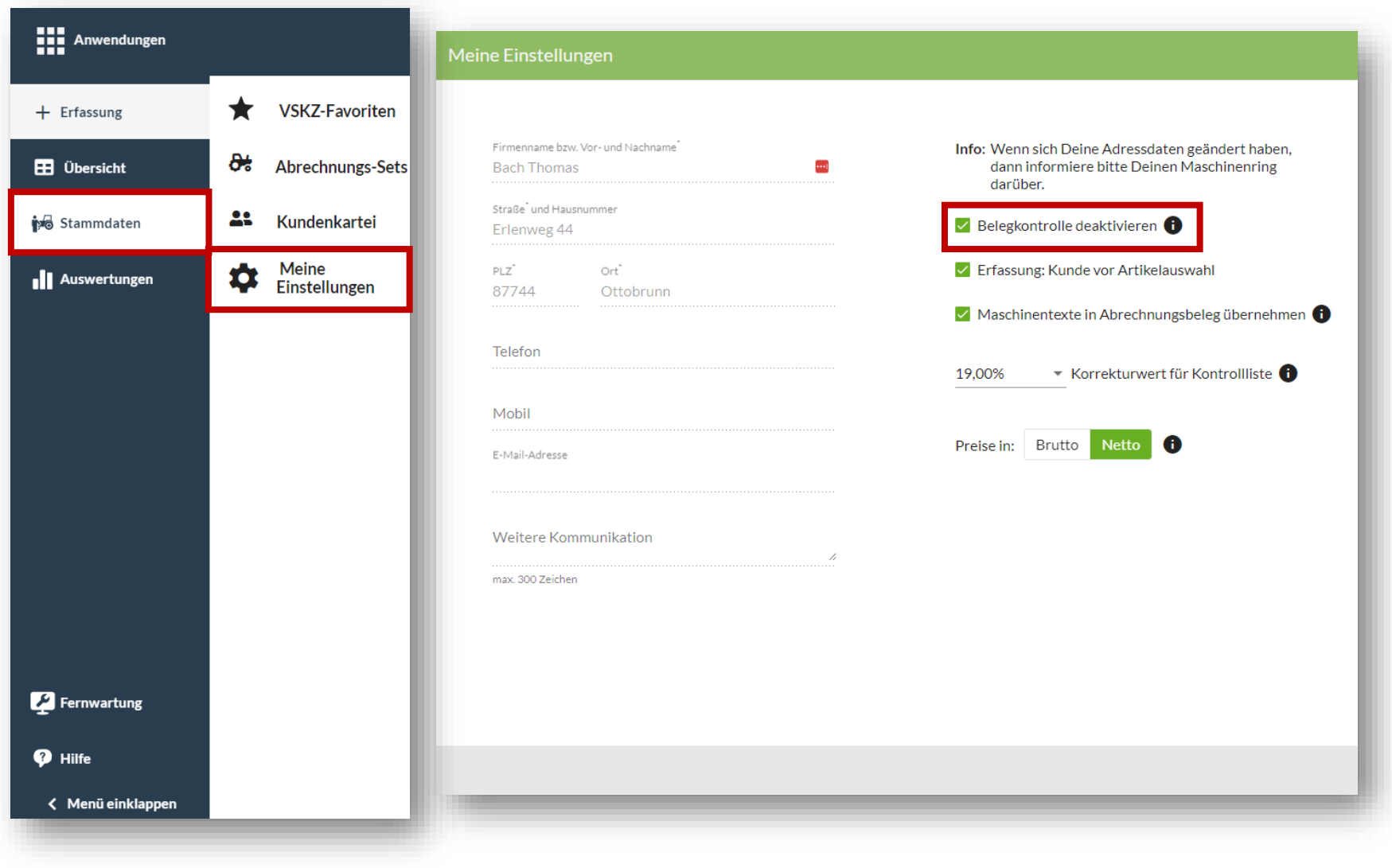

In den Einstellungen sind deine persönlichen Daten so aufgelistet, wie sie bei deinem Maschinenring hinterlegt sind. Zusätzlich hast du hier einige Einstellungsmöglichkeiten.

Eine Einstellungsmöglichkeit ist die Deaktivierung der Belegkontrolle. Belege, die von deinen Angestellten erfasst wurden, musst du normalerweise öffnen und kontrollieren. Hier kannst du einstellen, dass du die Belege auch ohne Kontrolle an deinen MR zur Abrechnung freigeben kannst.

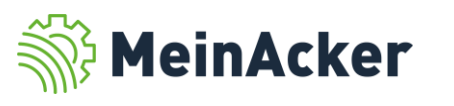

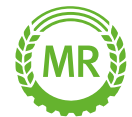

#### Meine Einstellungen

| Meine Einstellungen                                  |                                                                                                 |               | Setzt du den Haken bei "Erfassung: Kunde vor<br>Artikelauswahl" ist in der Erfassung die |
|------------------------------------------------------|-------------------------------------------------------------------------------------------------|---------------|------------------------------------------------------------------------------------------|
| Firmenname bzw. Vor- und Nachname Bach Thomas 🚥      | Info: Wenn sich Deine Adressdaten geändert haben,<br>dann informiere bitte Deinen Maschinenring |               | Kundenauswahl vor der Artikelauswahl.                                                    |
| Straße <sup>*</sup> und Hausnummer<br>Erlenweg 44    | Belegkontrolle deaktivieren                                                                     |               |                                                                                          |
| PLZ <sup>*</sup> Ort <sup>*</sup><br>87744 Ottobrunn | Erfassung: Kunde vor Artikelauswahl                                                             |               | Über "Maschinentexte in Abrechnungsbeleg                                                 |
|                                                      | Maschinentexte in Abrechnungsbeleg übernehmen 1                                                 |               | übernehmen" werden deine persönlichen                                                    |
| leleton                                              | 19,00% 🔹 Korrekturwert für Kontrollliste 🕦                                                      | $\mathcal{V}$ | Bezeichnungen für die Maschinen in den                                                   |
| Mobil                                                |                                                                                                 |               | Abrechnungsbeleg übernommen (Meine                                                       |
| E-Mail-Adresse<br>apps+ap1@maschinenringe.com        | Preise in: Brutto Netto i                                                                       |               | Bezeichnung in den VSKZ-FavoritenJ. Entfernst                                            |
| Weitere Kommunikation                                |                                                                                                 |               | Bezeichnungen.                                                                           |
| max. 300 Zeichen                                     |                                                                                                 |               |                                                                                          |
|                                                      |                                                                                                 |               |                                                                                          |
|                                                      |                                                                                                 |               |                                                                                          |
|                                                      |                                                                                                 |               |                                                                                          |
|                                                      |                                                                                                 |               |                                                                                          |
|                                                      |                                                                                                 |               |                                                                                          |

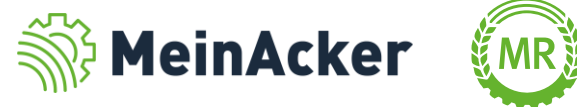

#### Meine Einstellungen

| Meine Einstellungen                                             |                                                                                                    |
|-----------------------------------------------------------------|----------------------------------------------------------------------------------------------------|
|                                                                 |                                                                                                    |
| Firmenname bzw. Vor- und Nachname <sup>®</sup><br>Bach Thomas 🚥 | Info: Wenn sich Deine Adressdaten geändert haben,<br>dann informiere bitte Deinen Maschinenring<br>darüber. |
| Straße <sup>°</sup> und Hausnummer<br>Erlenweg 44               | Z Belegkontrolle deaktivieren 🕕                                                                             |
| PLZ Ort<br>87744 Ottobrupp                                      | Erfassung: Kunde vor Artikelauswahl                                                                         |
|                                                                 | Maschinentexte in Abrechnungsbeleg übernehmen                                                               |
| Telefon                                                         | 19,00% 🔹 Korrekturwert für Kontrollliste 🚯                                                                  |
| Mobil                                                           |                                                                                                    |
| E-Mail-Adresse<br>apps+ap1@maschinenringe.com                   | Preise in: Brutto Netto i                                                                                   |
| Weitere Kommunikation                                           |                                                                                                    |
| max. 300 Zeichen                                                |                                                                                                    |
|                                                                 |                                                                                                    |
|                                                                 |                                                                                                    |
|                                                                 |                                                                                                    |
|                                                                 |                                                                                                    |
|                                                                 |                                                                                                    |

Der Korrekturwert wird zur Berechnung der korrigierten Beträge deiner Kontrollliste verwendet. Je nachdem, ob du Brutto- oder Nettobelege erfasst, wird der andere Betrag auf der Kontrollliste simuliert. Der Korrekturwert dient NICHT zu Abrechnungszwecken. Die Steuer- und Provisionssätze zur Belegerstellung sind bei deinem Maschinenring hinterlegt.

Hier legst du fest, ob Brutto- oder Nettopreise erfasst werden. Die Auswahl wird automatisch in die Belegerfassung übernommen.

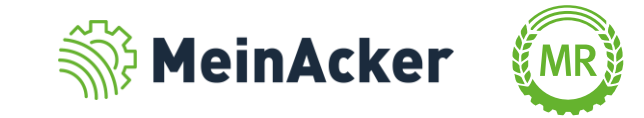

Bundesverband der Maschinenringe e. V. Am Maschinenring 1 86633 Neuburg

**Produktmanagement Digitalisierung** T: +49 (0) 8431 6499 – 4444 apps@maschinenringe.com

# **MEHR INFOS ERWÜNSCHT?**

#### Bitte sprich uns an!

#### Hinweis zu Präsentation/ Vortrag/ Bildmaterial: Ausschließlich zur internen Verwendung!

Der Bundesverband der Maschinenringe e. V. ist Urheber der Präsentation/ des Vortrags/ des Bildmaterials. Sie/Er/Es darf nicht ohne vorherige, schriftliche Zustimmung verwendet, veröffentlicht oder anderweitig in Umlauf gebracht werden.

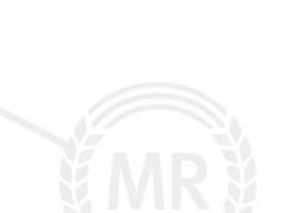